ノートブック コンピュータの各部

ユーザ ガイド

© Copyright 2007 Hewlett-Packard Development Company, L.P.

Microsoft は、米国 Microsoft Corporation の 米国およびその他の国における登録商標で す。Bluetooth はその所有者が所有する商標 であり、使用許諾に基づいて Hewlett-Packard Company が使用しています。SD ロゴはその所有者の商標です。

本書の内容は、将来予告なしに変更される ことがあります。HP製品およびサービスに 関する保証は、当該製品およびサービスに 付属の保証規定に明示的に記載されている ものに限られます。本書のいかなる内容 も、当該保証に新たに保証を追加するもの ではありません。本書の内容につきまして は万全を期しておりますが、本書の技術的 あるいは校正上の誤り、省略に対して責任 を負いかねますのでご了承ください。

初版:2007年1月

製品番号: 430299-291

# 目次

### 1 各部の名称

| 表面の各部名称            |    |
|--------------------|----|
| タッチパッド             |    |
| ランプ                |    |
| ボタン、スイッチ、およびスピーカ   |    |
| +                  |    |
| ホットキーの早見表          |    |
| 前面の各部              | 10 |
| 背面の各部名称            | 11 |
| 右側面の各部名称           | 12 |
| 左側面の各部             | 13 |
|                    | 15 |
| ディスプレイの各部          | 16 |
| 無線アンテナ (一部のモデルのみ)  | 17 |
| その他のハードウェア コンポーネント |    |
| ラベル                |    |

### 2 仕様

|    | 動作環境   | <br> |
|----|--------|------|
|    | 定格入力雷源 | 21   |
|    |        |      |
|    |        |      |
| 索引 |        |      |

# 1 各部の名称

この章では、お買い上げのコンピュータのハードウェア機能について説明します。

コンピュータに取り付けられているハードウェアの一覧を参照するには:

1. [スタート]→[コンピュータ]→[システムのプロパティ]の順に選択します。

2. 左側のペインで、[デバイス マネージャ]をクリックします。

[デバイス マネージャ]でハードウェアの追加やデバイス構成の変更を行うこともできます。

注記 コンピュータに付属のコンポーネントは、地域やモデルによって異なる場合がありま す。この章の図は、ほとんどのモデルのコンピュータに搭載されている外部コンポーネントの 標準的な機能を示しています。

# 表面の各部名称

## タッチパッド

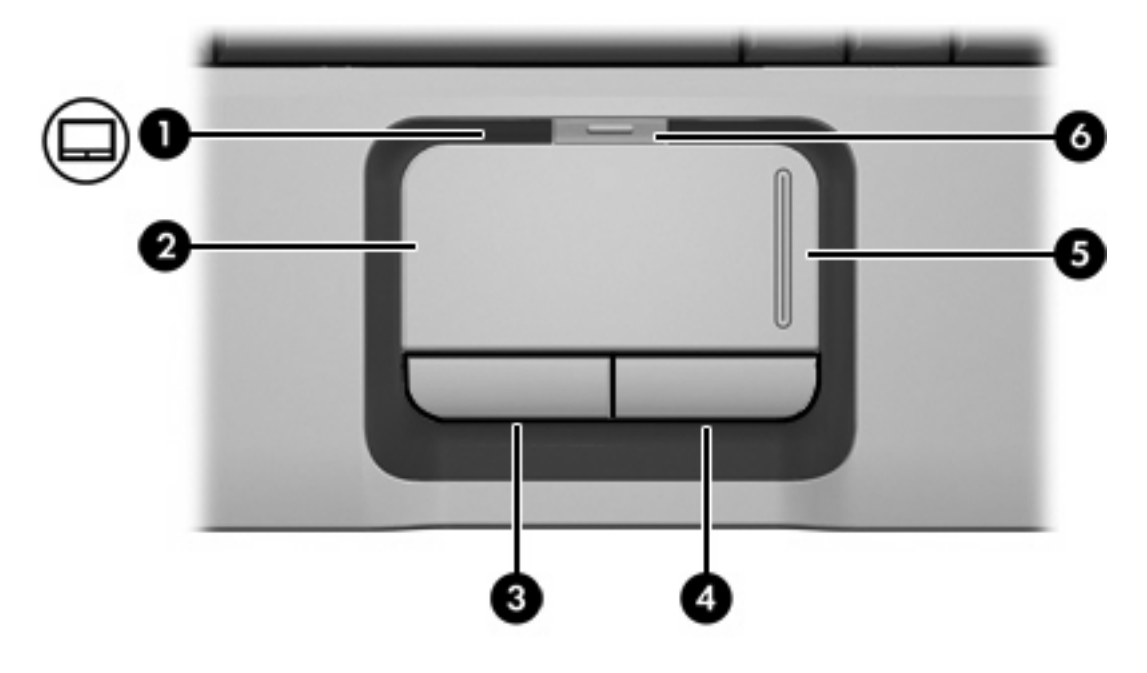

| 名称                                                                                                    |                  | 説明                                       |
|----------------------------------------------------------------------------------------------------|------------------|------------------------------------------|
| (1)                                                                                                    | タッチパッド ランプ       | 青:タッチパッドが有効です。                           |
|                                                                                                    |                  | オレンジ色:タッチパッドが無効です。                       |
| (2)                                                                                                    | タッチパッド*          | ポインタを移動して、画面上の項目を選択したり、アクティブに<br>したりします。 |
| (3)                                                                                                    | 左タッチパッド ボタン*     | 外付けマウスの左ボタンと同様に機能します。                    |
| (4)                                                                                                    | 右タッチパッド ボタン*     | 外付けマウスの右ボタンと同様に機能します。                    |
| (5)                                                                                                    | タッチパッド スクロール領域*  | 上下にスクロールします。                             |
| (6)                                                                                                    | タッチパッド オン/オフ ボタン | タッチパッドを有効/無効にします。                        |
| *この表では初期設定の状態について説明しています。タッチパッドの設定を表示したり変更したりするには、 <b>[スタート]</b> →<br><b>[コントロール パネル]→[ハードウェアとサウンド]→[マウス]</b> の順に選択します |                  |                                          |

### ランプ

|     | <mark>注記</mark> お使いのコンピュータに最も近し | <b>\図を参照してください。</b>                                                                                                    |  |
|-----|---------------------------------|----------------------------------------------------------------------------------------------------|--|
|     |                                 |                                                                                                    |  |
| 名称  |                                 |                                                                                                    |  |
| (1) | 電源ランプ(2)*                       | 点灯:コンピュータの電源がオンの状態です。                                                                                                    |  |
|     |                                 | 点滅:コンピュータはスリープ状態です                                                                                                    |  |
|     |                                 | 消灯 : コンピュータの電源がオフの状態またはハイバネーション<br>状態です                                                                                                    |  |
| (2) | バッテリ ランプ                        | 点灯:バッテリは充電中です。                                                                                                    |  |
|     |                                 | 点滅:電源にバッテリのみを使用している状態で、ローバッテリ<br>状態になっています。完全なローバッテリ状態になると、バッテ<br>リ ランプがすばやく点滅し始めます                                                         |  |
|     |                                 | 消灯:コンピュータが外部電源に接続されている場合、コンピュ<br>ータに装着されているすべてのバッテリ パックが完全に充電され<br>ると、このランプは消灯します。コンピュータが外部電源に接続<br>されていない場合は、ローバッテリ状態になるまでランプは消灯<br>したままです |  |
| (3) | ドライブ ランプ                        | 点滅 : ハード ドライブまたはオプティカル ドライブにアクセス<br>中です。                                                                                                    |  |
| (4) | Caps Lock ランプ                   | 点灯:Caps Lock がオンの状態です。                                                                                                    |  |
| (5) | メディア ボタン ランプ                    | 1 回点滅:メディア ボタンが押されました。                                                                                                    |  |
| (6) | DVD ボタン ランプ                     | 1 回点滅 : DVD ボタンが押されました。                                                                                                    |  |
| (7) | 前/巻き戻しランプ                       | 1 回点滅:前/巻き戻しボタンが押されました。                                                                                                    |  |

- (8) 再生/一時停止ランプ 1回点滅:再生/一時停止ボタンが押されました。
- (9) 次/早送りランプ 1回点滅:次/早送りボタンが押されました。

| 名称   |              | 説明                                        |
|------|--------------|-------------------------------------------|
| (10) | 停止ランプ        | 1回点滅:停止ボタンが押されました。                        |
| (11) | ミュート ランプ     | 青:コンピュータのサウンドがオンの状態です。                    |
|      |              | オレンジ色:コンピュータのサウンドがオフの状態です。                |
| (12) | 音量下げランプ      | 点滅 : 音量調整スライダを使用してスピーカの音量を下げていま<br>す。     |
| (13) | 音量上げランプ      | 点滅 : 音量調整スライダを使用してスピーカの音量を上げていま<br>す。     |
| (14) | num Lock ランプ | 点灯 : num Lock がオンであるか、内蔵テンキーが有効な状態で<br>す。 |

電源ランプは2つあり、両方とも同じ情報を通知します。電源ボタンのところにある電源ランプは、コンピュータを開いて いるときだけ見えます。コンピュータの前面にある電源ランプは、コンピュータを開いているときも閉じているときも見え ます。

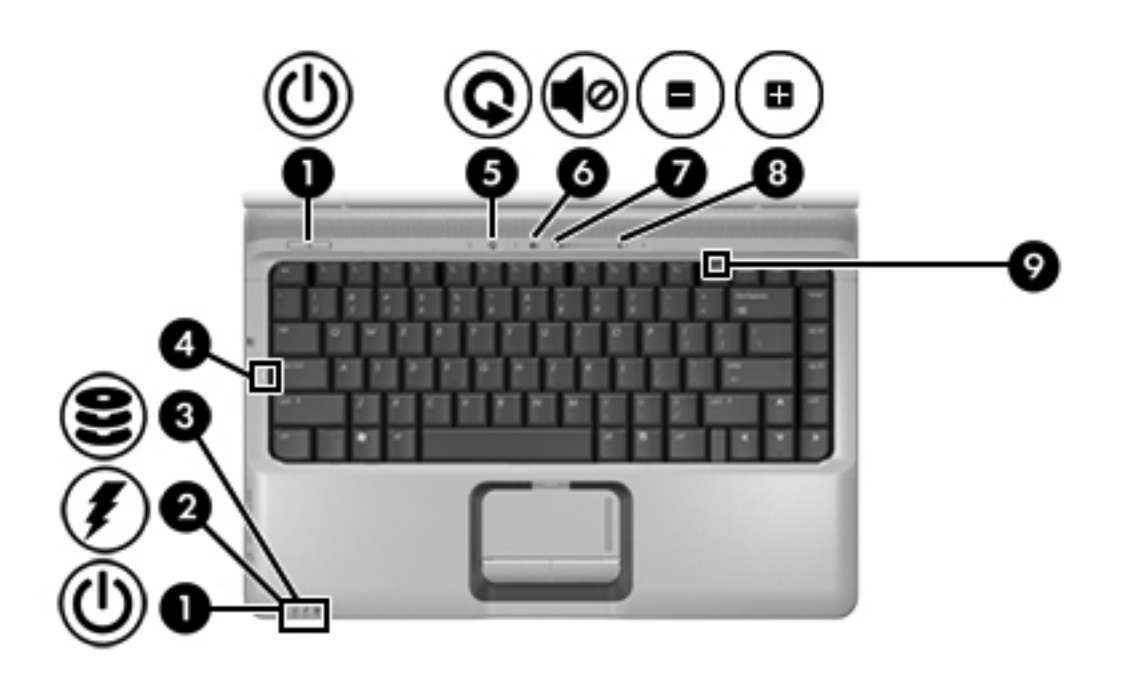

| 名称  |           | 説明                                                                                                    |
|-----|-----------|----------------------------------------------------------------------------------------------------|
| (1) | 電源ランプ(2)* | 点灯:コンピュータの電源がオンの状態です。                                                                                                    |
|     |           | 点滅:コンピュータはスリープ状態です                                                                                                    |
|     |           | 消灯 : コンピュータの電源がオフの状態またはハイバネーション<br>状態です                                                                                                    |
| (2) | バッテリ ランプ  | 点灯:バッテリは充電中です。                                                                                                    |
|     |           | 点滅:電源にバッテリのみを使用している状態で、ローバッテリ<br>状態または完全なローバッテリ状態になっています。                                                                                   |
|     |           | 消灯:コンピュータが外部電源に接続されている場合、コンピュ<br>ータに装着されているすべてのバッテリ パックが完全に充電され<br>ると、このランプは消灯します。コンピュータが外部電源に接続<br>されていない場合は、ローバッテリ状態になるまでランプは消灯<br>したままです |

| 名称  |               | 説明                                       |
|-----|---------------|------------------------------------------|
| (3) | ドライブ ランプ      | 点滅 : ハード ドライブまたはオプティカル ドライブにアクセス<br>中です。 |
| (4) | Caps Lock ランプ | 点灯:Caps Lock がオンの状態です。                   |
| (5) | メディア ボタン ランプ  | 1 回点滅:メディア ボタンが押されました。                   |
| (6) | ミュート ランプ      | 青:コンピュータのサウンドがオンの状態です。                   |
|     |               | 赤:コンピュータのサウンドがオフの状態です。                   |
| (7) | 音量下げランプ       | 点滅 : 音量調整スライダを使用してスピーカの音量を下げていま<br>す。    |
| (8) | 音量上げランプ       | 点滅 : 音量調整スライダを使用してスピーカの音量を上げていま<br>す。    |
| (9) | num Lock ランプ  | 点滅:num Lock がオンであるか、内蔵テンキーが有効な状態で<br>す。  |
|     |               |                                          |

電源ランプは2つあります。どちらも同じ情報を表示します。電源ボタンのランプが見えるのは、コンピュータを開いてい るときのみです。もう1つの電源ランプはコンピュータ前面の常に見える場所にあります。

### ボタン、スイッチ、およびスピーカ

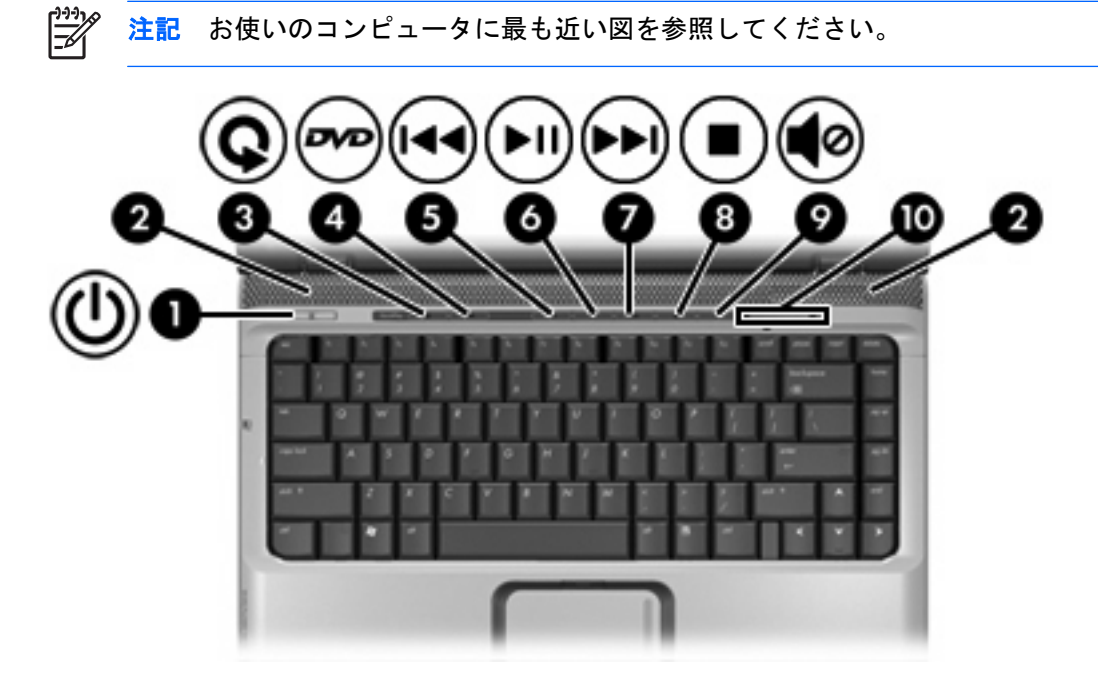

| 名称  |           | 説明                                                                                                    |
|-----|-----------|----------------------------------------------------------------------------------------------------|
| (1) | 電源ボタン*    | コンピュータの電源がオフになっている場合、コンピュータの電<br>源を入れるには、電源ボタンを押します。                                                                                                |
|     |           | コンピュータが応答しなくなったために Windows®のシャットダ<br>ウン手順を実行できない場合、コンピュータの電源をオフにする<br>には、電源ボタンを 5 秒以上押し続けます                                                         |
|     |           | 電源設定の詳細を知るには、 <b>[スタート]→[コントロール パネル]</b><br>→ <b>[システムとメンテナンス]→電源オプション</b> の順に選択します。                                                                |
| (2) | スピーカ (2)  | サウンドを出力します。                                                                                                    |
| (3) | メディア ボタン  | QuickPlay プログラムを起動します                                                                                                    |
|     |           | 注記 コンピュータがログオン パスワードを要求するようにセットアップされている場合、Windows にログオン<br>するように求められることがあります。ログオンする<br>と、QuickPlay が起動します。詳細については、<br>QuickPlay オンライン ヘルプを参照してください。 |
| (4) | DVD ボタン   | QuickPlay プログラムの DVD 再生機能を起動します                                                                                                    |
|     |           | 注記 コンピュータがログオン パスワードを要求するようにセットアップされている場合、Windows にログオン<br>するように求められることがあります。ログオンする<br>と、QuickPlay が起動します。詳細については、<br>QuickPlay オンライン ヘルプを参照してください。 |
| (5) | 前/巻き戻しボタン | オプティカル ドライブのディスクを再生中の場合:                                                                                                    |
|     |           | <ul> <li>これを押すと前のトラックまたはチャプタを再生します。</li> </ul>                                                                                                    |
|     |           | <ul> <li>fn キーとこのボタンを押すと、巻き戻しを行います。</li> </ul>                                                                                                    |

| 名称   | 5称         |                                                                                                    |
|------|------------|----------------------------------------------------------------------------------------------------|
| (6)  | 再生/一時停止ボタン | オプティカル ドライブにディスクが入っており、                                                                                       |
|      |            | • 再生中でない場合、これを押すとディスクを再生します。                                                                                  |
|      |            | <ul> <li>再生中の場合、これを押すとディスクを一時停止します。</li> </ul>                                                                |
| (7)  | 次/早送りボタン   | オプティカル ドライブのディスクを再生中の場合:                                                                                      |
|      |            | <ul> <li>1回押すと次のトラックまたはチャプタを再生します。</li> </ul>                                                                 |
|      |            | • fn キーとこのボタンを押すと、早送りを行います。                                                                                   |
| (8)  | 停止ボタン      | オプティカル ドライブのディスクを再生中の場合、これを押すと<br>現在のディスク動作が停止します。                                                            |
| (9)  | ミュート ボタン   | スピーカの音量を消音(ミュート)および復元します。                                                                                     |
| (10) | 音量調整スライダ   | 音量を調整します。左にスライドすると音量が下がり、右にスラ<br>イドすると音量が上がります。別の方法として、スライダの左半<br>分をタップすると音量が下がり、スライダの右半分をタップする<br>と音量が上がります。 |

\*この表では初期設定の状態について説明しています。初期設定値の変更については、[ヘルプとサポート]からユーザ ガイド を参照してください

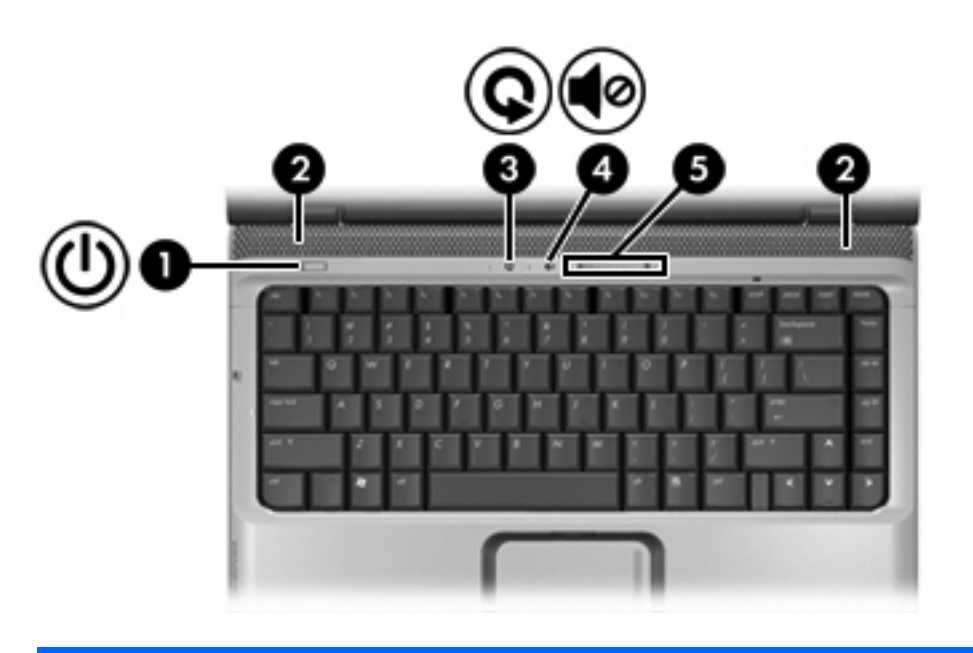

| 名称  |          | 説明                                                                                          |
|-----|----------|---------------------------------------------------------------------------------------------|
| (1) | 電源ボタン*   | コンピュータの電源がオフになっている場合、コンピュータの電<br>源を入れるには、電源ボタンを押します。                                        |
|     |          | コンピュータが応答しなくなったために Windows のシャットダ<br>ウン手順を実行できない場合、コンピュータの電源をオフにする<br>には、電源ボタンを 5 秒以上押し続けます |
|     |          | 電源設定の詳細を知るには、 <b>[スタート]→[コントロール パネル]</b><br>→ <b>[システムとメンテナンス]→電源オプション</b> の順に選択します。        |
| (2) | スピーカ (2) | システム サウンドを出力します。                                                                            |

| 名称  |          | 説明                       |                                                                                                    |
|-----|----------|--------------------------|----------------------------------------------------------------------------------------------------|
| (3) | メディア ボタン | QuickP                   | lay プログラムを起動します                                                                                                    |
|     |          | - <u>-</u>               | 注記 コンピュータがログオン パスワードを要求するよ<br>うにセットアップされている場合、Windows にログオン<br>するように求められることがあります。ログオンする<br>と、QuickPlay が起動します。詳細については、<br>QuickPlay オンライン ヘルプを参照してください。 |
| (4) | ミュート ボタン | スピー                      | カの音量を消音(ミュート)および復元します。                                                                                                    |
| (5) | 音量調整スライダ | 音量を<br>イドす<br>分をタ<br>と音量 | 調整します。左にスライドすると音量が下がり、右にスラ<br>ると音量が上がります。別の方法として、スライダの左半<br>ップすると音量が下がり、スライダの右半分をタップする<br>が上がります。                                                       |
|     |          |                          |                                                                                                    |

\*この表では初期設定の状態について説明しています。初期設定値の変更については、[ヘルプとサポート]からユーザガイドを参照してください

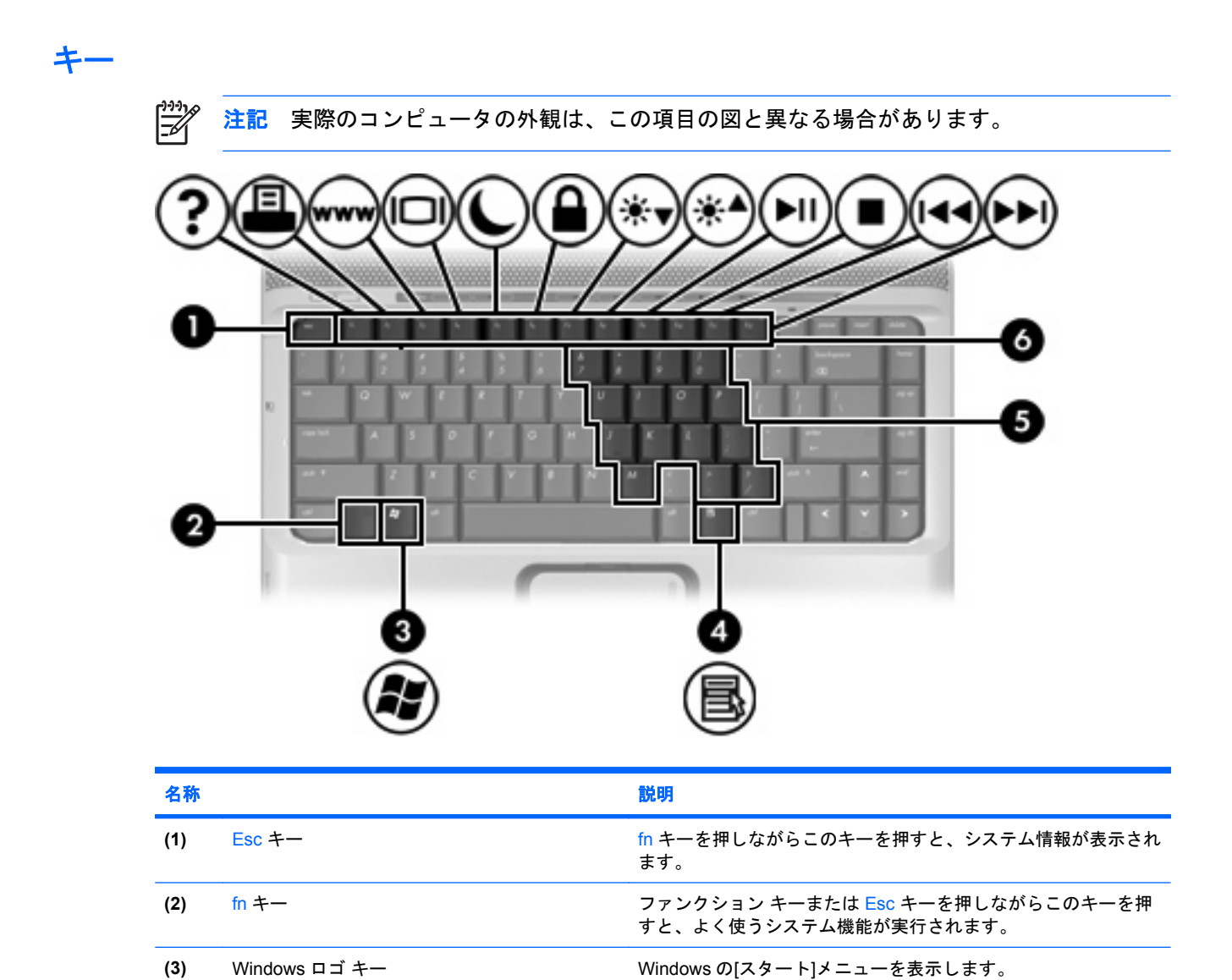

| 名称  |                     | 説明                                         |
|-----|---------------------|--------------------------------------------|
| (4) | Windows アプリケーション キー | ポインタを置いた項目のショートカット メニューが表示されま<br>す。        |
| (5) | 内蔵テンキー              | 外部テンキーと同じように使用できます。                        |
| (6) | ファンクション キー          | fn キーを押しながらこのキーを押すと、よく使うシステム機能が<br>実行されます。 |

### ホットキーの早見表

| 実行する機能                                 | +-                   |
|----------------------------------------|----------------------|
| 情報の表示                                  | fn+Esc               |
| システム情報の消去                              | fn+Esc または Enter を押す |
| [ヘルプとサポート]を開く                          | fn+F1                |
| 印刷オプション ウィンドウを開く                       | fn+F2                |
| Web ブラウザを開く                            | fn+F3                |
| コンピュータ ディスプレイと外付けディスプレイの画面切り<br>替え     | fn+F4                |
| ハイバネーションの開始                            | fn+F5                |
| QuickLock の開始                          | fn+F6                |
| 画面輝度を下げる                               | fn+F7                |
| 画面輝度を上げる                               | fn+F8                |
| オーディオ CD または DVD の再生、一時停止、再開           | fn+F9                |
| オーディオ CD または DVD の停止                   | fn+F10               |
| オーディオ CD または DVD の前のトラックまたはチャプタの<br>再生 | fn+F11               |
| オーディオ CD または DVD の次のトラックまたはチャプタの<br>再生 | fn+F12               |

# 前面の各部

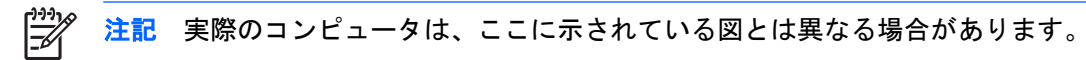

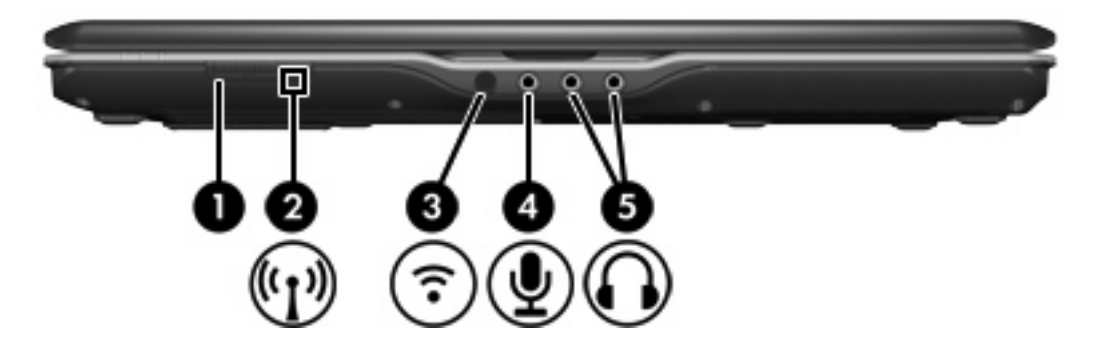

| 名称  |                          | 説明                                                                |                  |
|-----|--------------------------|-------------------------------------------------------------------|------------------|
| (1) | 無線スイッチ(一部のモデルのみ)         | 無線機能をオンまたはオフにします。無線接続自体は行いませ<br>ん。                                |                  |
|     |                          |                                                                   | クをあらか            |
| (2) | 無線ランプ                    | 青:無線 LAN デバイスや Bluetooth◎デバイスなどの序<br>イスの電源がオンの状態です。               | 内蔵無線デバ           |
|     |                          | 赤:内蔵無線デバイスがオフになっています。                                             |                  |
| (3) | 赤外線レンズ                   | コンピュータを HP マルチメディア リモコンと接続                                        | します。             |
| (4) | オーディオ入力(マイク)コネクタ         | 別売のコンピュータ ヘッドセット マイク、ステレオ<br>ク、またはモノラル マイクを接続します。                 | アレイマイ            |
| (5) | オーディオ出力 (ヘッドフォン) コネクタ(2) | 別売の電源付きステレオ スピーカ、ヘッドフォン、<br>ヘッドセット、またはテレビ オーディオに接続すると<br>が出力されます。 | イヤフォン、<br>こ、サウンド |
|     |                          | <ul> <li>         ・         ・         ・</li></ul>                 | たは2個の<br>i装備されて  |

# 背面の各部名称

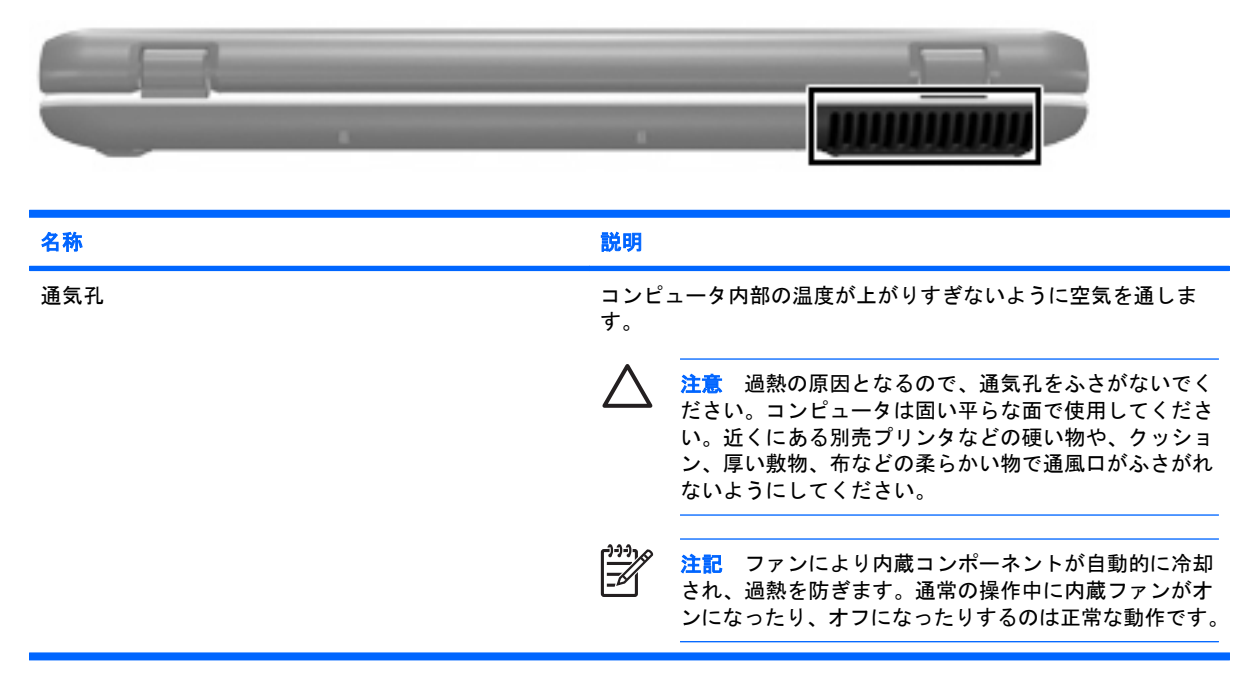

# 右側面の各部名称

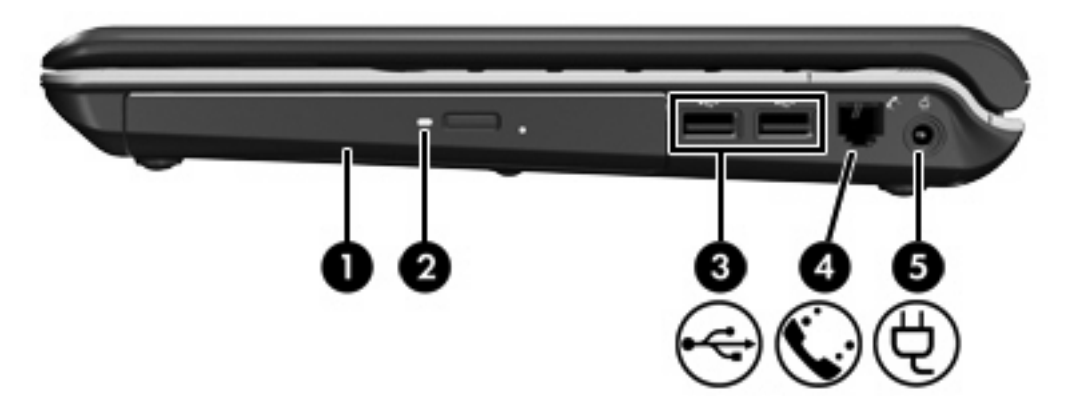

| 名称  |                 | 説明                      |
|-----|-----------------|-------------------------|
| (1) | オプティカル ドライブ     | オプティカル ディスクを読み取ります。     |
| (2) | オプティカル ドライブ ランプ | 点滅:オプティカル ドライブにアクセス中です。 |
| (3) | USB ポート(2)      | 別売の USB デバイスを接続します。     |
| (4) | RJ-11(モデム)コネクタ  | モデム ケーブルを接続します。         |
| (5) | 電源コネクタ          | AC アダプタを接続します。          |

## 左側面の各部

<mark>注記</mark> お使いのコンピュータに最も近い図を参照してください。

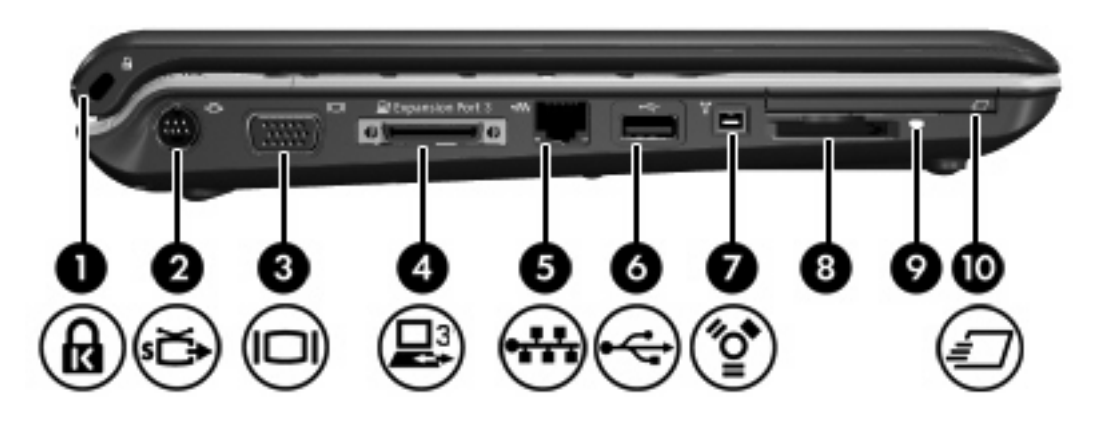

| 名称   |                    | 説明                                                                                                    |                                                                                      |
|------|--------------------|----------------------------------------------------------------------------------------------------|--------------------------------------------------------------------------------------|
| (1)  | セキュリティ ケーブル スロット   | 別売のも                                                                                                    | セキュリティ ケーブルをコンピュータに接続します。                                                            |
|      |                    |                                                                                                    | <b>注記</b> セキュリティ ケーブルは、抑止効果を発揮するこ<br>とを目的としていますが、コンピュータの誤った取り扱<br>いや盗難を防止できるとは限りません。 |
| (2)  | S ビデオ出カコネクタ        | テレビ、<br>オ キャ<br>す。                                                                                                    | ビデオ、カムコーダ、オーバヘッド プロジェクタ、ビデ<br>プチャ カードなどの別売のSビデオ デバイスを接続しま                            |
| (3)  | 外付けモニタ ポート         | 外付け、                                                                                                    | VGA モニタまたはプロジェクタを接続します。                                                              |
| (4)  | 拡張ポート 3            | コンピュ                                                                                                    | ュータを別売の拡張製品に接続します。                                                                   |
|      |                    |                                                                                                    | <mark>注記</mark> コンピュータの拡張ポートは1つしかありません。<br><i>拡張ポート</i> 3という名称は、拡張ポートのタイプを表し<br>ます。  |
| (5)  | RJ-45(ネットワーク)コネクタ  | ネットワーク ケーブルを接続します。                                                                                                    |                                                                                      |
| (6)  | USB ポート            | 別売のし                                                                                                    | USB デバイスを接続します。                                                                      |
| (7)  | 1394 ポート           | カムコ-<br>します。                                                                                                    | ーダなどの別売 IEEE 1394 または 1394a デバイスを接続                                                  |
| (8)  | デジタル メディア スロット     | 以下の別売のデジタル カード フォーマットをサポートします。<br>Secure Digital(SD)メモリ カード、マルチメディアカード<br>(MMC)、Secure Digital Input/Output(SD I/O)、メモリースティ<br>ック(MS)、メモリースティック Pro(MSP), xD ピクチャーカ<br>ード(XD), xD ピクチャーカード(XD)タイプ M。 |                                                                                      |
| (9)  | デジタル メディア スロット ランプ | 点灯:于                                                                                                    | デジタル カードにアクセス中です。                                                                    |
| (10) | ExpressCard スロット   | 別売の日                                                                                                    | ExpressCard/54 カードをサポートします。                                                          |

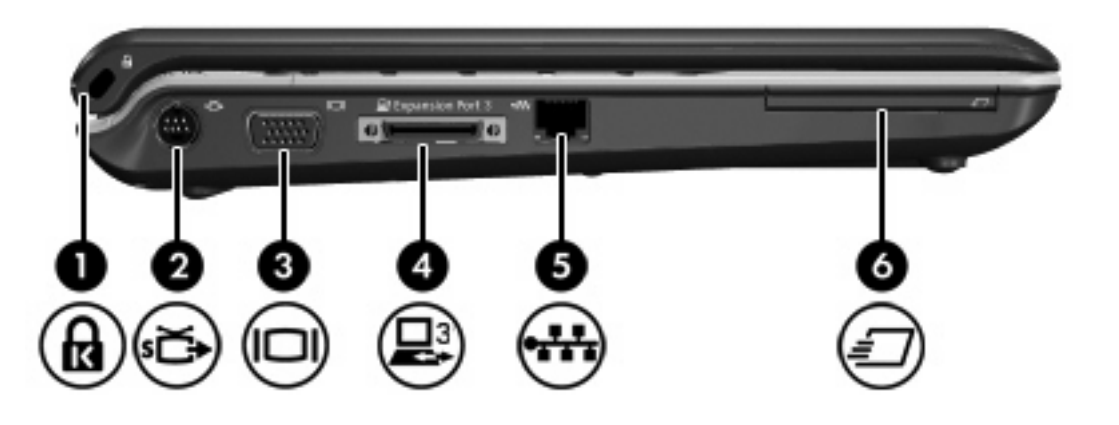

|     | 名称                | 説明                                                                        |
|-----|-------------------|---------------------------------------------------------------------------|
| (1) | セキュリティ ケーブル スロット  | 別売のセキュリティ ケーブルをコンピュータに接続します。                                              |
|     |                   | とを目的としていますが、コンピュータの誤った取り扱     いや盗難を防止できるとは限りません。                          |
| (2) | S ビデオ出カコネクタ       | テレビ、ビデオ、カムコーダ、オーバヘッド プロジェクタ、ビデ<br>オ キャプチャ カードなどの別売の S ビデオ デバイスを接続しま<br>す。 |
| (3) | 外付けモニタ ポート        | <br>外付け VGA モニタまたはプロジェクタを接続します。                                           |
| (4) | 拡張ポート 3           | コンピュータを別売の拡張製品に接続します。                                                     |
|     |                   | 注記 コンピュータの拡張ポートは1つしかありません。 <i>拡張ポート3と</i> いう名称は、拡張ポートのタイプを表し     ます。      |
| (5) | RJ-45(ネットワーク)コネクタ | ネットワーク ケーブルを接続します。                                                        |
| (6) | ExpressCard スロット  | 別売の ExpressCard/54 カードをサポートします。                                           |

# 裏面の各部

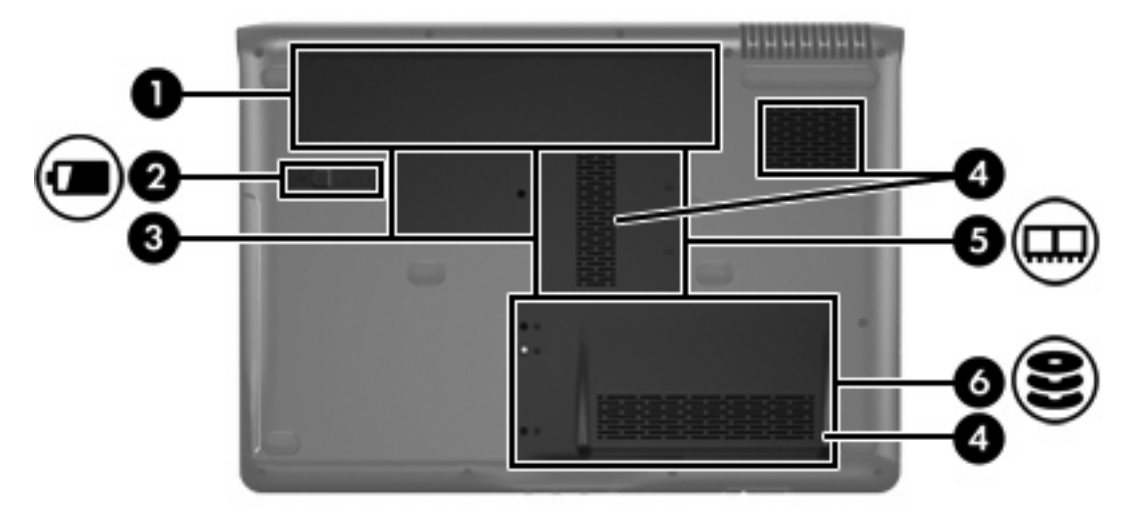

| 名称  |                    | 説明                                                                                                    |
|-----|--------------------|----------------------------------------------------------------------------------------------------|
| (1) | バッテリ ベイ            | バッテリを装着します。                                                                                                    |
| (2) | バッテリ リリース ラッチ      | バッテリをバッテリ ベイから解放します。                                                                                                    |
| (3) | ミニ カード コンパートメント    | 無線 LAN デバイスを収納します(一部のモデルのみ)。                                                                                                    |
|     |                    | 注記 システムの応答停止および警告メッセージの表示<br>を防ぐため、ミニカード デバイスを交換する際は、対象<br>国の無線デバイスを規制する政府機関によってコンピュ<br>ータでの使用を許可されているミニカード デバイスのみ<br>を使用してください。デバイスを交換したときに警告メ<br>ッセージが表示された場合は、デバイスを取り外してコ<br>ンピュータの機能を復元してください。その後、[ヘルプ<br>とサポート]からカスタマ ケアにお問い合わせください。 |
| (4) | 通気孔(3)             | コンピュータ内部の温度が上がりすぎないように空気を通しま<br>す。                                                                                                    |
|     |                    | 注意 過熱の原因となるので、通気孔をふさがないでください。コンピュータは固い平らな面で使用してください。近くにある別売プリンタなどの硬い物や、クッション、厚い敷物、布などの柔らかい物で通風口がふさがれないようにしてください。                                                                                                    |
|     |                    | 注記 ファンにより内蔵コンポーネントが自動的に冷却<br>され、過熱を防ぎます。通常の操作中に内蔵ファンがオ<br>ンになったり、オフになったりするのは正常な動作です。                                                                                                    |
| (5) | メモリ モジュール コンパートメント | メモリ モジュール スロットを装着します。                                                                                                    |
| (6) | ハード ドライブ ベイ        | ハード ドライブを装着します。                                                                                                    |

# ディスプレイの各部

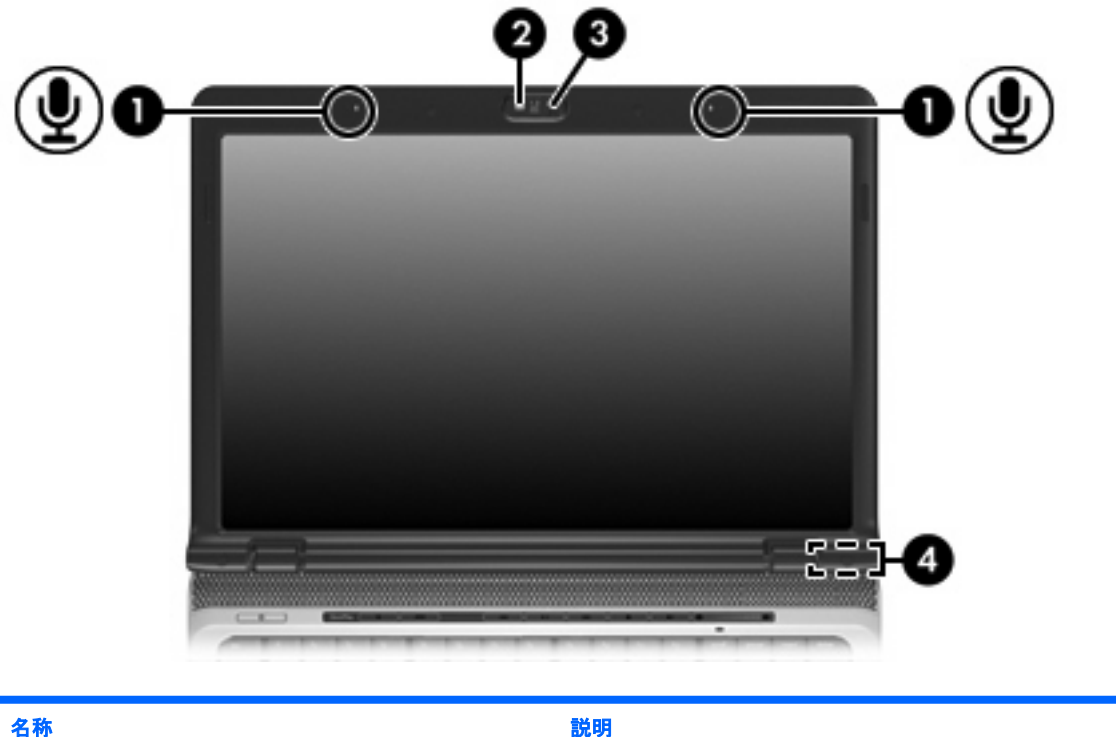

| 名称  |                     | 説明                                                 |
|-----|---------------------|----------------------------------------------------|
| (1) | 内蔵マイク(2)(一部のモデルのみ)  | サウンドを録音します。                                        |
|     |                     | 注記 マイクの開口部近くにマイクのアイコンがある場合、コンピュータには内蔵マイクが装備されています。 |
| (2) | 内蔵カメラ ランプ(一部のモデルのみ) | 点灯:内蔵カメラは使用中です。                                    |
| (3) | 内蔵カメラ(一部のモデルのみ)     | ビデオを録画したり、静止画を撮影したりします。                            |
| (4) | 内蔵ディスプレイ スイッチ       | コンピュータの電源がオンになっている状態でディスプレイを閉<br>じると、電源が切れます。      |

### 無線アンテナ (一部のモデルのみ)

ー部の機種では、1台以上の無線デバイスからの信号の送受信に2本以上のアンテナが使用されます。これらのアンテナはコンピュータの外側からは見えません。

無線規定に関する注意事項については、[ヘルプとサポート]にある『規定、安全、および環境に関す るご注意』のお住まいの国や地域のセクションを参照してください。

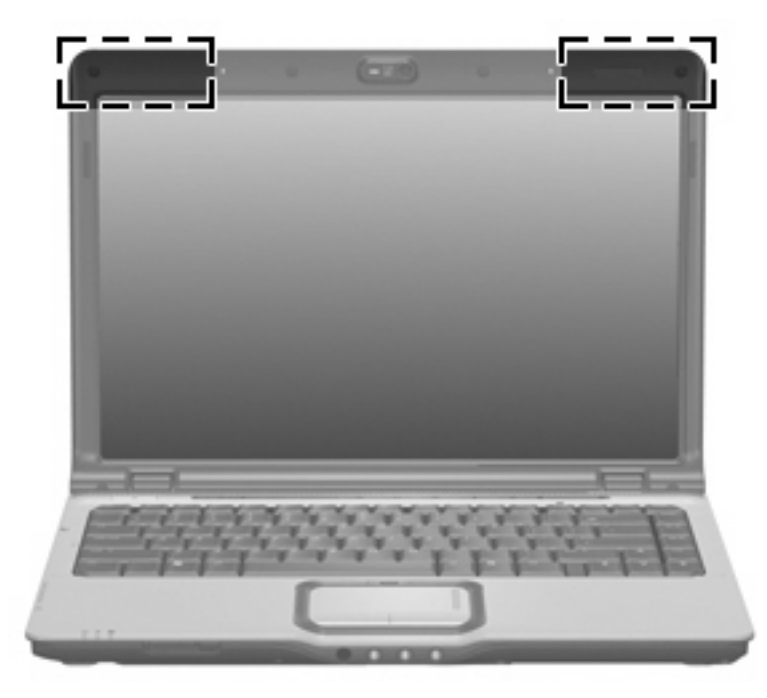

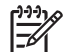

**注記** 最適な伝送品質を得るため、アンテナ付近に障害物を置かないようにしてください。

# その他のハードウェア コンポーネント

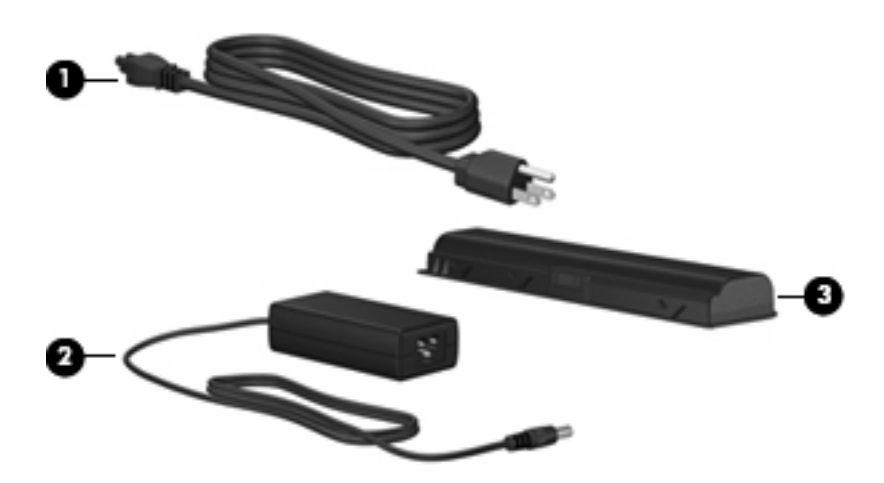

| 名称          |                                                          | 説明                                                        |
|-------------|----------------------------------------------------------|-----------------------------------------------------------|
| (1)         | 電源コード*                                                   | AC アダプタを AC コンセントに接続します。                                  |
| (2)         | AC アダプタ                                                  | AC 電源を DC 電源に変換します。                                       |
| (3)         | バッテリ*                                                    | 外部電源に接続されていないコンピュータに電源を供給します。                             |
| *バッラ<br>ていた | -<br>・リおよび電源コードの外観は国や地域によって異れ<br>電源コードのみをお使いください。同梱されていた | なります。この製品を日本国内で使用する場合は、製品に同梱され<br>⊆電源コードを、他の製品で使用しないでください |

# ラベル

コンピュータに貼付されているラベルには、システムの問題をトラブルシューティングする際に必要 な情報や、コンピュータを海外に持ち運ぶ場合に必要な情報が記載されています。

- サービス タグ コンピュータ製品のブランドおよびシリーズ名、シリアル番号 (s/n)、製品番号 (p/n) が記載されています。カスタマ ケアにお問い合わせいただく際は、この情報をお知らせく ださい。サービス タグのラベルはコンピュータの底面に付いています。
- Microsoft Certificate of Authenticity Microsoft<sup>®</sup> Windows<sup>®</sup> プロダクト キーが記載されています。 オペレーティング システムのアップデートやトラブルシューティングにプロダクト キーが必要 な場合があります。この証明書はコンピュータの底面に付いています。
- 規定ラベル コンピュータに関する規制情報が記載されています。規制ラベルはコンピュータの 底面に付いています。
- モデム認定ラベル モデムの規定に関する情報と、認定各国の一部で必要な政府機関の認定マーク一覧が記載されています。コンピュータを海外に携行する際にこの情報が必要になる場合があります。モデム認定ラベルはメモリ モジュール コンパートメントの内側に付いています。
- 無線認定/認証ラベル 一部のモデルで使用可能な無線デバイス (別売)に関する情報と、認定各国の一部の認定マークが記載されています。別売のデバイスとして無線ローカル エリア ネットワーク (WLAN) デバイスや Bluetooth® デバイスを使用できます。1 つ以上の無線デバイスを使用している機種には、1 つ以上の認定ラベルが貼付されています。コンピュータを海外に携行する際にこの情報が必要になる場合があります。無線認定ラベルはメモリ モジュール コンパートメントの内側に付いています。

# 2 仕様

## 動作環境

次の表には、コンピュータを苛酷な環境で使用する場合に役立つ、作業環境に関する情報を記載しま す。

| 要素                                                                      | 日本向け           | U.S.            |
|-------------------------------------------------------------------------|----------------|-----------------|
| 温度                                                                      |                |                 |
| 動作時                                                                     | 10° ~ 35° C    | 50°~95°F        |
| 非動作時                                                                    | -20° ~ 60° C   | -4° ~ 140° F    |
| 相対湿度(結露がないこと)                                                           |                |                 |
| 動作時                                                                     | 10 ~ 90%       | 10 ~ 90%        |
| 非動作時                                                                    | 5 ~ 95%        | 5 ~ 95%         |
| 最大高度(非加圧)                                                               |                |                 |
| 動作時(14.7 ~ 10.1 psia*)                                                  | -15 ~ 3,048 m  | -50 ~ 10,000 ft |
| 非動作時(14.7 ~ 4.4 psia*)                                                  | -15 ~ 12,192 m | -50 ~ 40,000 ft |
| *psia (Pounds per square inch absolute: 1 平方インチあたりの絶対圧力) は、高度を表す別の単位です。 |                |                 |

# 定格入力電源

以下の電源情報は、コンピュータを海外に携行する際の参考になります。

このコンピュータは DC 電源で動作します。電源は AC または DC 電源で供給可能です。スタンドア ロン DC 電源から電源を供給することも可能ですが、その場合は必ずコンピュータ用に HP から供給 され、認定された AC アダプタまたは DC 電源をご使用ください。

このコンピュータでは、以下の仕様の DC 電源をご使用いただけます。

| 入力電源 | 定格               |
|------|------------------|
| 使用電圧 | 18.5 ~ 19.0 V dc |
| 使用電流 | 3.5 A または 4.74 A |

この製品は 240 V rms 以下の相間電圧を使用するノルウェーの IT 電源システムに対応しています。

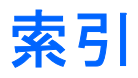

#### 記号/数字

1394 ポート, 位置 13

#### A AC アダプタ, 位置 18

Bluetooth ラベル 19

#### С

Caps Lock ランプ, 位置 3, 5

#### D

DVD ボタン, 位置 6 DVD ボタン ランプ, 位置 3

#### Е

Certificate of Authenticity ラベ ル 19 Esc キー, 位置 8 ExpressCard スロット, 位置 13, 14

#### F

fn キー, 位置 8

#### I

IEEE 1394 ポート, 位置 13

#### Μ

Microsoft Certificate of Authenticity ラベル 19

#### Ν

num Lock ランプ, 位置 4, 5

#### R

RJ-11(モデム)コネクタ, 位 置 12 RJ-45(ネットワーク)コネクタ, 位置 14 RJ-45(ネットワーク)コネクタ、 位置 13

#### S ೧ビゴナ

S ビデオ出カコネクタ, 位置 13, 14

U USB ポート, 位置 12, 13

#### W

Windows アプリケーション キー, 位置 9 Windows ロゴ キー, 位置 8 WLAN デバイス 19 WLAN ラベル 19

#### あ

アプリケーション キー, Windows 9 アンテナ 17

#### お

オーディオ出力(ヘッドフォン)コ ネクタ, 位置 10 オーディオ入力(マイク)コネク タ, 位置 10 オプティカル ドライブ, 位置 12 オプティカル ドライブ ランプ, 位 置 12 オペレーティング システム Microsoft Certificate of Authenticity ラベル 19 プロダクト キー 19

#### か

カメラ,位置 16

### き

キー Esc キー 8 fn 8 Windows アプリケーション 9 Windows ロゴ 8 テンキー 9 ファンクション 9 規制情報 規制ラベル 19 無線認定ラベル 19 モデム認定ラベル 19

#### τ.

コード,電源 18 コネクタ RJ-11 (モデム) 12 RJ-45 ネットワーク 14 RJ-45(ネットワーク) 13 Sビデオ出力 13,14 オーディオ出力(ヘッドフォ ン) 10 オーディオ入力(マイク) 10 コネクタ, 電源 12 コンパートメント ミニカード 15 メモリ モジュール 15 コンピュータの移動 無線認定ラベル 19 モデム認定ラベル 19 コンピュータの移動 環境の仕様 21

### t

サービス タグ 19

### •

シリアル番号, コンピュータ 19

#### す

スクロール領域, タッチパッド 2 スピーカ, 位置 6, 7 スロット ExpressCard 13, 14 セキュリティ ケーブル 13, 14 デジタルメディア 13 メモリ モジュール 15

#### せ

製品名および製品番号, コンピュー タ 19 セキュリティ ケーブル スロット, 位置 13, 14

#### た

タッチパッド スクロール領域 2 ボタン 2 位置 2 タッチパッドオン/オフボタン 2 タッチパッドランプ,位置 2

### τ

ディスプレイ スイッチ, 位置 16 デジタル メディア スロット, 位 置 13 デジタル メディア スロット ラン プ, 位置 13 テンキー, 位置 9

### ٤

ドライブ オプティカル 12 ハード 15 ドライブランプ,位置 3,5

#### は

ハードドライブベイ,位置 15
ハイバネーションのホットキー 9
ハイバネーションの開始 9
バッテリ,位置 18
バッテリベイ 15
バッテリベイ 19
バッテリランプ,位置 3,4
バッテリリリースラッチ,位置 15

♪
ファンクションキー,位置 9
プロダクトキー 19
ペ
ベイ
ハードドライブ 15
バッテリ 15
ベイ
バッテリ 19
ヘッドフォン(オーディオ出力)コ
ネクタ 10

### ほ

ポート 1394 13 USB 12, 13 外付けモニタ 13,14 拡張 13, 14 ボタン DVD 6 タッチパッド 2 タッチパッドオン/オフ 2 ミュート 7,8 メディア 6,8 再生/一時停止 7 次/早送り 7 前/巻き戻し 6 停止 7 電源 6,7 ホットキー,早見表 9

### ま

マイク(オーディオ入力)コネク ター10

### み

ミニ カード コンパートメント, 位 置 15 ミュート ボタン, 位置 7, 8 ミュート ランプ, 位置 4, 5

#### む

無線アンテナ 17 無線認定ラベル 19

<mark>め</mark> メディア アクティビティ ボタン, 位置 6 メディア アクティビティ ランプ, 位置 3 メディア ボタン, 位置 6, 8 メディア ボタン ランプ, 位置 3, 5 メモリ モジュール コンパートメン ト, 位置 15

#### ŧ

モデム認定ラベル 19 モニタ ポート,外付け 13,14

#### 6

ラッチ, バッテリ リリース 15 ラベル Bluetooth 19 Microsoft Certificate of Authenticity 19 WLAN 19 規制 19 サービス タグ 19 無線認定 19 モデム認定 19 ランプ Caps Lock 3, 5 DVD ボタン 3 num Lock 4, 5 オプティカル ドライブ 12 タッチパッド 2 デジタル メディア スロッ ト 13 ドライブ 3,5 バッテリ 3,4 ミュート 4,5 メディアボタン 3.5 音量,下げ 4,5 音量,上げ 4.5 再生/一時停止 3 次/早送り 3 前/巻き戻し 3 停止 4 電源 3.4 内蔵カメラ 16 無線 10

### IJ

リリース ラッチ, バッテリ 15

6

温度仕様 20

音量下げランプ,位置 4,5 音量上げランプ,位置 4,5 音量調整スライダ,位置 7,8 外付けモニタポート,位置 13, 14 各部 その他のハードウェア 18 ディスプレイ 16 右側面 12 左側面 13 上面 2 前面 10 背面 11 裏面 15 拡張ポート,位置 13,14 環境の仕様 20 高度仕様 20 再生/一時停止ボタン,位置 7 再生/一時停止ランプ,位置 3 仕様 定格入力電源 21 動作環境 20 次/早送りボタン,位置 7 次/早送りランプ,位置 3 湿度仕様 20 赤外線レンズ,位置 10 前/巻き戻しボタン,位置 6 前/巻き戻しランプ,位置 3 通気孔, 位置 11, 15 停止ボタン、位置 7 停止ランプ,位置 4 定格入力電源の仕様 21 電源コード,位置 18 電源コネクタ,位置 12 電源ボタン,位置 6,7 電源 ランプ, 位置 3, 4 動作環境の仕様 20 内蔵カメラ、位置 16 内蔵カメラ ランプ,位置 16 内蔵ディスプレイ スイッチ, 位 置 16 内蔵マイク,位置 16 無線スイッチ、位置 10 無線ランプ,位置 10